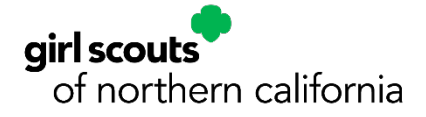

## Logging in to MyGS Accessing Your Member Account and VTK

Please follow these simple steps to login to your MyGS member account to manage your troop or household member accounts and to access the Volunteer Toolkit. These instructions include troubleshooting tips. If you still need assistance accessing or logging in to your MyGS account please reach out to our Member Services Team at info@gsnorcal.org or 800-447-4475, ext. 0, and they can help you with your access.

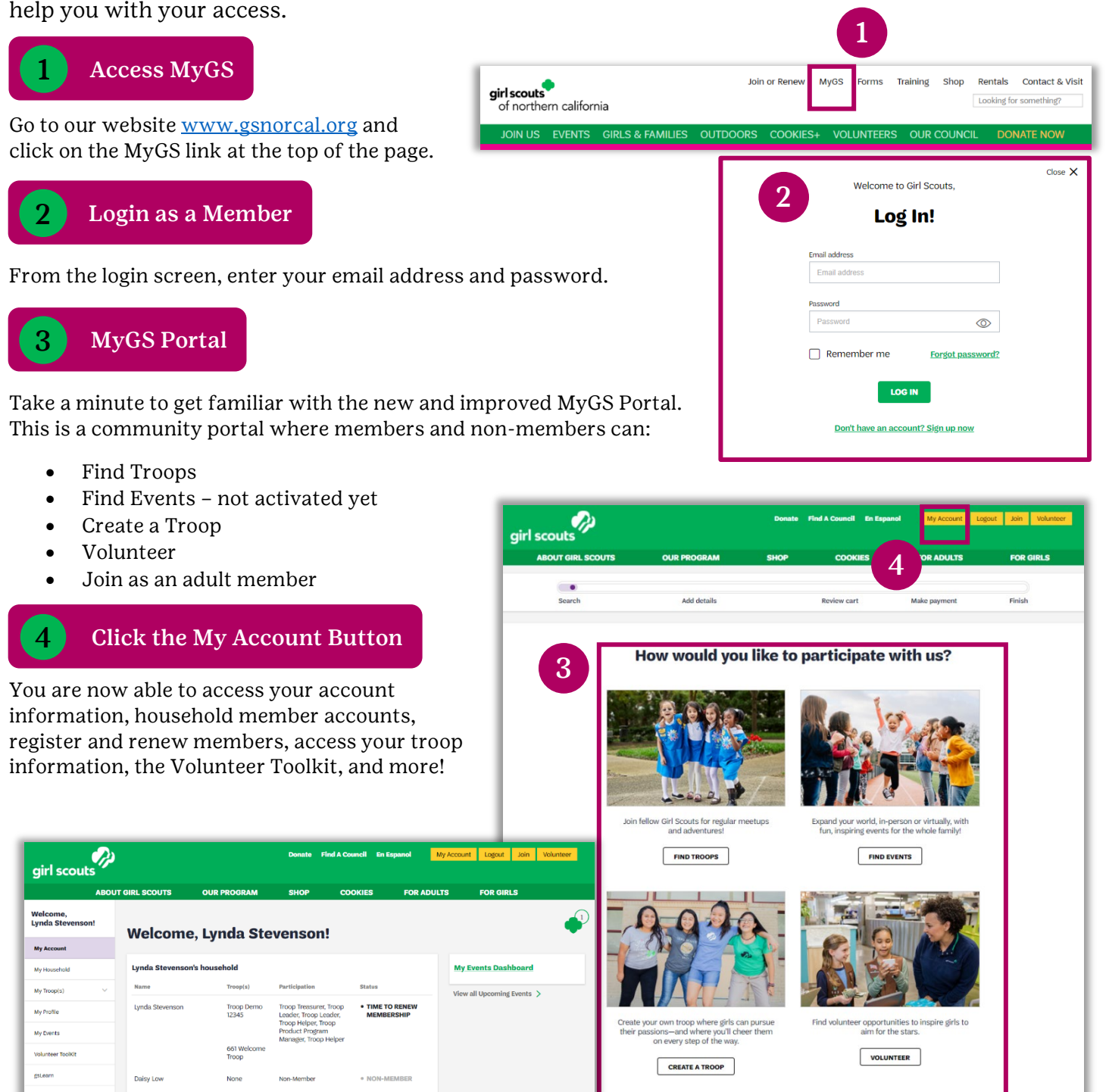

Girl Scouts of Northern California | gsnorcal.org | info@gsnorcal.org | April 2022

## **Troubleshooting Login Issues:**

**NOTE:** If you are unable to login to your MyGS member account, logging in for the first time since our system upgrade, or you can't remember your password, follow these password reset steps:

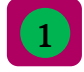

From the Log In screen, click the **Forgot Password** link.

2

Enter your email address that you use for your MyGS account and click **Send Link** to send a password reset link to your email.

| Welcome to         | Girl Scouts,     | Close 🗙 |
|--------------------|------------------|---------|
| Log                | In!              |         |
| Email address      |                  |         |
| Email address      |                  |         |
| Password           |                  |         |
| Password           | $\odot$          |         |
| Remember me        | Forgot password? |         |
| LOG                | <b>1</b>         | •       |
| Don't have an acco | unt? Sign up now |         |
|                    |                  |         |

If your email is found in the system, you will receive an
email from Girl Scouts prompting you to set a new password. Tip: Make sure to check your junk/spam folder. From the email, click Set a new password button.

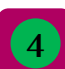

Reset your password by creating a new password, confirming, and then click **Reset Password**. You are all set. You will now be able to follow the login instructions listed on page 1.

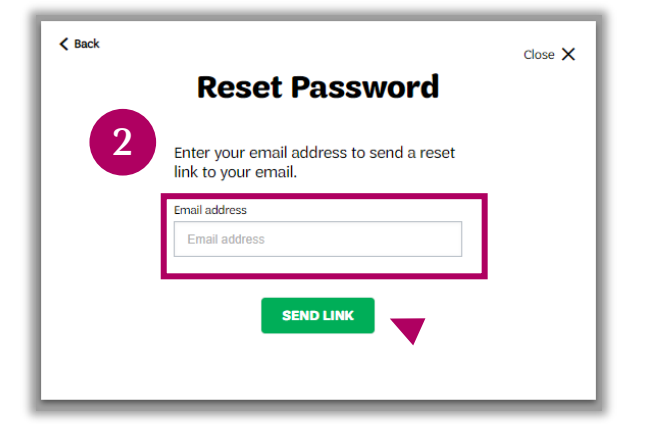

|   | girl scouts                                                                                                    |
|---|----------------------------------------------------------------------------------------------------|
| 3 | HI TestGirl12537mom last,<br>You're almost donel Set a new password for your Girl Scouts account<br>now.                                                                                                    |
|   | Sincerely,<br>Girl Scouts of the United States of America<br>Note: If you need assistance or if you believe this request was made in<br>error, please contact us immediately at<br>gsusacustomercare@girlscouts.org |
|   | Log in to <u>My Account</u><br>Questions? Citi Scotts The USA in here to help                                                                                                    |

| Reset password<br>Please create a new password. Your new password cannot match<br>previously used passwords. |
|----------------------------------------------------------------------------------------------------|
| Please create a new password. Your new password cannot match previously used passwords.                      |
|                                                                                                    |
| Create password                                                                                              |
| Password *                                                                                                   |
| Confirm password                                                                                             |
| Password *                                                                                                   |
|                                                                                                    |
| RESET PASSWORD                                                                                               |
| ▼                                                                                                    |
|                                                                                                    |

**NEED HELP?** If you don't receive the password reset email or the system prompts "There is no user with that username or email," please reach out to our Member Services team at <u>info@gsnorcal.org</u> or 800-447-4475, ext. 0, and they can help you with your access.